# GET CONNECTED

## Total Quality Loan<sup>®</sup> (TQL<sup>®</sup>) program by ICE Mortgage Technology™

### Automatic Ordering and Allocation Administrator Guide

Use these instructions to enable and maintain the automatic ordering of mortgage insurance rate quotes, delegated and non-delegated orders.

## Prerequisite: Before configuring automated workflow, Encompass<sup>®</sup> administrators must complete the General Administrator setup.

Note: This integration is supported in Encompass 18.3 and later versions.

| 1. Configure Automatic Ordering                                                                   |                                                                                                    |
|---------------------------------------------------------------------------------------------------|----------------------------------------------------------------------------------------------------|
|                                                                                                   | Mortgage Insurance Service                                                                                                    |
|                                                                                                   | Use the Mortgage Insurance Service settings to enable and configure order triggers for Arch, Essent, Genworth, MGIC, National MI and Radian. |
| On the menu bar click <b>Encompass</b> then                                                       | Mortgage Insurance Service                                                                                                    |
| Settinge                                                                                          | MGIC     Automation                                                                                                    |
| oc tings.                                                                                         | Automatic Ordering:                                                                                                    |
| On the left panel, click <b>Additional Services</b> ,<br>then <b>Mortgage Insurance Service</b> . |                                                                                                    |
| Go to the <b>Automation</b> taband verify <b>Automatic Ordering</b> is Enabled.                   |                                                                                                    |
| The MGIC <b>MI Vendor Selection</b> will default if you have enabled the MI Service.              |                                                                                                    |
|                                                                                                   |                                                                                                    |
|                                                                                                   |                                                                                                    |
|                                                                                                   |                                                                                                    |
|                                                                                                   |                                                                                                    |
|                                                                                                   |                                                                                                    |
|                                                                                                   |                                                                                                    |
|                                                                                                   |                                                                                                    |
|                                                                                                   |                                                                                                    |
|                                                                                                   |                                                                                                    |
|                                                                                                   |                                                                                                    |

#### 2. Review Mandatory Loan Criteria

Click **Mandatory Loan Criteria** in the **Optional Loan Criteria** panel to view the **Mandatory Loan Criteria**. This is the basic criteria a loan must meet to be eligible for automatic MI Ordering. This section is read-only.

| Optional Loan C                                                           | riteria                                                                               | 2                                                                                |       |
|---------------------------------------------------------------------------|---------------------------------------------------------------------------------------|----------------------------------------------------------------------------------|-------|
| Use this section t<br>orders.<br>Also se <mark>: Mandat</mark><br>orders. | o define additional loan criteria for<br>ory <u>Loan Criteria</u> r quired for all an | r automated MI<br>utomated MI                                                    |       |
|                                                                           | 🛛 🗳 Mandatory Loan Criteri                                                            | a                                                                                | ×     |
|                                                                           | Loans must meet the followin<br>Rate Quotes, Delegated and                            | g criteria for all automated MI orders, incl<br>Non Delegated Certificate orders | uding |
|                                                                           | Mandatory Loan Criteria                                                               |                                                                                  | 2     |
|                                                                           | Field                                                                                 | Criteria                                                                         |       |
|                                                                           | Loan Type - (1172)                                                                    | Conventional                                                                     |       |
|                                                                           | Lien Position - (420)                                                                 | First Lien                                                                       |       |
|                                                                           | Calculated LTV - (353)                                                                | >80% and <=97%                                                                   |       |
|                                                                           | Base Loan Amount - (1109)                                                             | Greater than 0                                                                   |       |
|                                                                           | Amortization Term - (4)                                                               | Greater than 0                                                                   |       |
|                                                                           | Amortization Type - (608)                                                             | Should not be null or empty                                                      |       |
|                                                                           | Loan Purpose - (19)                                                                   | Should not be null or empty                                                      |       |
|                                                                           | Property Usage - (1811)                                                               | Should not be null or empty                                                      |       |
|                                                                           | Number of Units - (16)                                                                | Greater than 0                                                                   |       |
|                                                                           | Property Type - (1041)                                                                | Should not be null or empty                                                      |       |
|                                                                           | State - (14)                                                                          | Should not be null or empty                                                      |       |
|                                                                           | Zip Code - (15)                                                                       | Should not be null or empty                                                      |       |
|                                                                           | 1                                                                                     |                                                                                  |       |

## 3. Select Optional Loan Criteria and Loan Programs to Exclude

Update the **Optional Loan Criteria** panel to include additional criteria for automatic MI orders.

For example, if your organization wants to limit the automatic order for a loan purpose of Purchase, Cash-Out Refi and No Cash-Out Refi, those check boxes would be selected. If your organization does not want to limit based on loan purpose, then no check boxes need to be selected.

You can exclude Loan Programs by adding the program name in the Loan Programs to **Exclude** section. Click the **Add** icon and type in your loan program name (full or partial).

Click OK.

| Optional Loan Criteria                                                    |                                                                                                    | (?                                               |
|---------------------------------------------------------------------------|----------------------------------------------------------------------------------------------------|--------------------------------------------------|
| Use this section to defin<br>orders.<br>Also see Mandatory Loo<br>orders. | e additional loan criteria for aut<br>an Criteria required for all autom                                  | iomated MI<br>nated MI                           |
| Purpose of Loan                                                           | Documentation Type                                                                                        | Amortization                                     |
| Purchase Cash-Out Refi No Cash-Out Refi Construction Construction-Perm    | (A) Alternative     (F) Full Documentation     (R) Reduced     Streamlined Refinance     No Documentation | Fixed<br>GPM<br>ARM<br>Other<br>Property Will Be |
| Other                                                                     | No Hato     Limited Documentation                                                                         | Primary Secondary Investment                     |

Your MGIC Representative mgic.com/contact

The **Trigger Milestones** panel defines milestones, at the completion of which, automatic loan submissions for mortgage insurance will occur.

Automatic ordering can be configured for Rate Quotes, Delegated and Non-Delegated orders. Other types can be ordered manually using the TQL Services tool.

To trigger automatic ordering at the completion of a **Milestone**, update the **Order Type**.

Optional: Click Add/Update Channel Field Triggers to view the list of fields that trigger automatic loan resubmissions for delegated orders when updated in Encompass after the corresponding milestones are completed.

**Note:** Non-delegated orders require manual resubmission via the TQL Services tool and are not automated.

**Optional:** Update the **Field Trigger Setup** page to specify the key data fields that will trigger an MI resubmission for quotes or delegated orders when changed. The top panel displays default Encompass fields.

- You can add Milestone Triggers to fields so that automatic quotes and delegated loan resubmissions will not occur until after the field updates and milestone are completed. If no Milestone Trigger is selected, automatic resubmissions for those fields will occur at any time, regardless of milestone completions
- Use the bottom panel to add fields by clicking the **New** icon.

#### **Trigger Milestones**

Rate Quotes, Delegated and Non Delegated orders will trigger when the selected milestones are completed for each business channel.

?

For Non Delegated orders, setup the Document List to upload to the MI vendor.

| Banked - Retail Banked - V | Wholesale Brokered Con | respondent |
|----------------------------|------------------------|------------|
| Milestone 🥌                | Drder Type             |            |
| Qualified                  | Rate Quote             | - ^        |
| Processing                 | Rate Quote             | •          |
| Submittal                  | Non-Delegated          | •          |
| Cond. Approval             |                        | •          |
| Resubmittal                |                        | •          |
| Approval                   |                        | •          |
| Ready for Docs             |                        | •          |
| Doos Out                   |                        | - ×        |

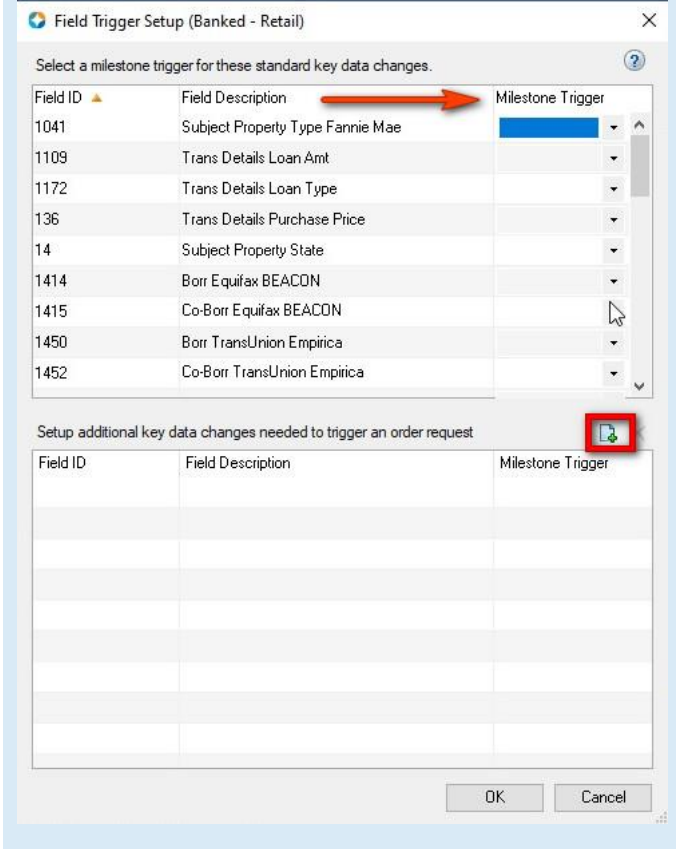

Your MGIC Representative mgic.com/contact

#### 5. Select Document List for Non-Delegated Orders

Click on **Document List** in the **Trigger Milestones** section to select documents for your automated non-delegated submissions.

#### Select MGIC.

The **Upload Documents** list displays. You can add, edit, or delete a document in the list. If you have a document from this list in the eFolder, it will automatically be sent with the **initial non-delegated order only**.

**Note:** Documents in the eFolder will be automatically sent with the initial MI order submissions only if they are listed in the MGIC **Upload Documents** tab.

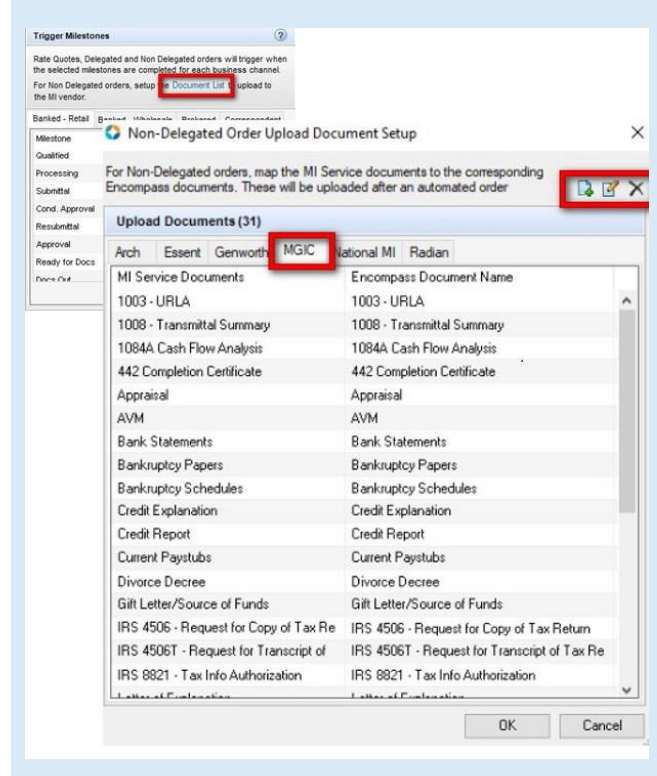

#### 6. Additional Automation Settings

## Select the appropriate Non-Delegated User Notifications.

This setting governs if a user is notified of key data changes after the automated nondelegated order is placed. The selection defaults to "Always display Non Delegated Notifications"

#### Additional Automation Settings

- Non Delegated Workflow User Notifications
- Always display Non Delegated notifications
- O Never display Non Delegated notifications
- O Suppress notifications after Non Delegated approval

?

#### 7. Automatic Ordering in Rate Quote Comparison of Automatic Allocation Model

After completing all the preceding steps, you can continue to set up and enable automatic order allocation.

This diagram depicts the difference in the user experience.

Automation Enabled I Loan Completes Milestone for Rate Quote Milestone for Rate Quote Milestone for Rate Quote Automatic Allocation Allocation Allocatio

Actual Allocation % 0 % 0 % 0 %

Go to the **Automation** tab and **Automatic Order Allocation** section to automatically allocate rate quotes to each vendor enabled for the automated MI workflow.

Select the **Enable Automatic Order Allocation** check box.

- Update the **Target Allocation %** fields to assign an allocation percentage to each vendor. The total Target Allocation % must be no less than 99.99%. Click the **Save** icon to save changes.
- The **Remaining** field auto-populates based on your designations. You can click the **Calculator icon** to equally allocate ordering among enabled vendors.
- The Actual Allocation % fields represent orders placed to-date manually or through automatic ordering. These fields are pre-populated and are not editable.
- Click on the Actual Allocation Effective Date calendar to reset allocation.

**Note**: If the **Automatic Order Allocation** panel is configured, the need for users to select MI provider rates from a comparison is eliminated. Rate quotes will be automatically ordered with the one provider furthest from their overall desired allocation percentage. Actual allocation is tallied when an Approved MI order is received within the TQL platform for a given provider (automatically or manually placed).

**Contacts:** MGIC Integration Services Integration services@mgic.com 1-888-644-2334

#### 8. View Log Data - TQL Services MI Panel

Click **View Data** on the **TQL Services MI Panel** to view any loan data changes that occur after the initial non-delegated order is requested. The **Log Data Viewer** screen lists the changes.

| Order Date 🔻                                                   | Order Number                      |                                                                                     |                                |                                                                                 |                                                 |                                            |                                                     |
|----------------------------------------------------------------|-----------------------------------|-------------------------------------------------------------------------------------|--------------------------------|---------------------------------------------------------------------------------|-------------------------------------------------|--------------------------------------------|-----------------------------------------------------|
| 2/23/2020 11:02 AM                                             | 60441897                          | Log Data Viewer                                                                     |                                |                                                                                 |                                                 |                                            | 1                                                   |
| 2/23/2020 11:00 AM                                             | RQ00E0315                         | When a non delegated or                                                             | der is present, the syst       | em will log changes to l                                                        | key data fields as confic                       | ured in TQL-MI admin set                   | tings. This is done in lieu of auto-                |
| 2/23/2020 11:00 AM                                             | MV/24J9Z                          | resubmitting a non delega                                                           | ted order. If any of the       | se changes have been                                                            | logged, the data will be                        | shown below.                               |                                                     |
|                                                                |                                   |                                                                                     |                                |                                                                                 |                                                 |                                            |                                                     |
| 2/23/2020 11:00 AM                                             | M71565051SC                       | Change Date (UTC)                                                                   | Field Id                       | Field Description                                                               | Previous Value                                  | New Value                                  | User Name                                           |
| 2/23/2020 11:00 AM<br>2/23/2020 11:00 AM                       | M71565051SC<br>W9RKSLW            | Change Date (UTC)<br>12/23/2020 5:03 PM                                             | Field Id<br>1109               | Field Description<br>Trans Details Loa                                          | Previous Value<br>252000.00                     | New Value<br>229600.00                     | User Name<br>Many Adler                             |
| 2/23/2020 11:00 AM<br>2/23/2020 11:00 AM<br>2/23/2020 11:00 AM | M71565051S0<br>W9RKSLW<br>DE3VH2E | Change Date (UTC)<br>12/23/2020 5:03 PM<br>12/23/2020 5:03 PM                       | Field Id<br>1109<br>353        | Field Description<br>Trans Details Loa<br>Freddie Mac Loan                      | Previous Value<br>252000.00<br>90.000           | New Value<br>229600.00<br>82.000           | User Name<br>Mary Adler<br>Mary Adler               |
| 2/23/2020 11:00 AM<br>2/23/2020 11:00 AM<br>2/23/2020 11:00 AM | M71565051S0<br>W9RKSLW<br>DE3VH2E | Change Date (UTC)<br>12/23/2020 5:03 PM<br>12/23/2020 5:03 PM<br>12/23/2020 5:03 PM | Field Id<br>1109<br>353<br>742 | Field Description<br>Trans Details Loa<br>Freddie Mac Loan<br>Trans Details Qua | Previous Value<br>252000.00<br>90.000<br>33.814 | New Value<br>229600.00<br>82.000<br>32.109 | User Name<br>Mary Adler<br>Mary Adler<br>Mary Adler |

#### 9. Rate Quote Comparison

If you have enabled automatic ordering for more than 1 vendor and have not configured the automatic order allocation, when the loan completes a milestone configured for rate quotes, an **MI Rate Quote** window will display that lists a rate quote comparison for the enabled vendors.

**Note:** This image has been modified to remove vendor-specific rates.

You can compare the rate quotes, select your vendor, and click the **Import Fees** button. Loan data changes will trigger resubmission to the vendor originally selected.

**Compare Rate Quote** functionality is also available via the MI Section on the **TQL Services** dashboard. You can request a rate quote comparison at any time prior to placing a Mortgage Insurance Certificate order.

| ARCH                                                                                                    |                                                                                                    |                | MGIC                                                                                                    |                                                                                                    |                 |               | O RADIAN                 |                    |                                                                                                    |                                                                                                    |
|----------------------------------------------------------------------------------------------------|----------------------------------------------------------------------------------------------------|----------------|----------------------------------------------------------------------------------------------------|----------------------------------------------------------------------------------------------------|-----------------|---------------|--------------------------|--------------------|----------------------------------------------------------------------------------------------------|----------------------------------------------------------------------------------------------------|
|                                                                                                    |                                                                                                    |                | Deferred, MonthlyPremi                                                                                                    | ium, BorrowerPa                                                                                                    | id              |               | Deferred, MonthlyPre     | mium, BorrowerPaid | 1                                                                                                    |                                                                                                    |
| ees                                                                                                    |                                                                                                    |                | Fees                                                                                                    |                                                                                                    |                 |               | Fees                     |                    |                                                                                                    |                                                                                                    |
|                                                                                                    |                                                                                                    |                | Description                                                                                                    | Percent                                                                                                    | Amount          | Duration      | Theorem                  | The second         | - Normal -                                                                                                    | Taxet                                                                                                    |
|                                                                                                    |                                                                                                    |                | Initial Premium at Closing                                                                                                    | 0.000000                                                                                                    | 0.00            |               | real frances of finite   |                    |                                                                                                    |                                                                                                    |
|                                                                                                    |                                                                                                    |                | First Renewal                                                                                                    | 0.310000                                                                                                    |                 | 120           | The Parents              |                    |                                                                                                    |                                                                                                    |
|                                                                                                    |                                                                                                    |                | Second Renewal                                                                                                    | 0.200000                                                                                                    |                 | 240           | Transmitter Property and | 1.000              |                                                                                                    |                                                                                                    |
| otice To User                                                                                                    |                                                                                                    |                | Notice To User                                                                                                    |                                                                                                    |                 |               | Notice To User           |                    |                                                                                                    |                                                                                                    |
| The second                                                                                                    |                                                                                                    |                | This is a premium rate quote<br>commitment of insurance is<br>applicable MGIC underwritir<br>rate quote changes, the pre-<br>motgage insurance through<br>evaluation of eligibility. MGII<br>your questions from 7 a.m. to<br>800-424-6442. Thank you f<br>is: 3442862 - Quote ID: WS | commitment of insurance is subject to approved according to the<br>applicable MICL indentiting subjects. The data used to provide a lessman<br>insteguest changes, the premium atter may change. Request MICL<br>mortgage insurance of an Ibray 2000 and the subject of a subject<br>evaluation of algobitity. MICL Customer Service is available to answer<br>you questions than its. 15 p.m. CST MICL "You interference number<br>is 3442852 - Quate ID: WSIRKSLW. In 1995 |                 |               |                          |                    | and does not o<br>al taxes, assess<br>a credit score, i<br>bans in compila<br>I honor this Quir<br>Policy number<br>ste may change<br>not responsible<br>Quote and the | onstitute an<br>ments, or<br>his Quote is<br>noe with<br>ste for 90<br>'you<br>b. By using<br>and has<br>actual |
| ESSENT                                                                                                    |                                                                                                    |                | GENWORTH                                                                                                    |                                                                                                    |                 |               |                          |                    |                                                                                                    |                                                                                                    |
|                                                                                                    |                                                                                                    |                | Deferred, Level, Borrow                                                                                                    | (erPaid                                                                                                    |                 |               | Deterted, Level, Borro   | owerPaid           |                                                                                                    |                                                                                                    |
| ees                                                                                                    |                                                                                                    |                | Fees                                                                                                    | -                                                                                                    |                 | -             | Fees                     | 0                  | A                                                                                                    | D (                                                                                                    |
|                                                                                                    |                                                                                                    |                | 1                                                                                                    | _                                                                                                    | -               |               |                          |                    |                                                                                                    | 100                                                                                                    |
|                                                                                                    |                                                                                                    |                | F                                                                                                    |                                                                                                    |                 |               | for Personal             |                    |                                                                                                    |                                                                                                    |
|                                                                                                    |                                                                                                    |                | \$                                                                                                    | 1.000                                                                                                    |                 |               | Income Viewand           | 1.000              |                                                                                                    | -                                                                                                    |
| otice To User                                                                                                    |                                                                                                    |                | Notice To User                                                                                                    |                                                                                                    |                 |               | Notice To User           |                    |                                                                                                    |                                                                                                    |
| and the second second                                                                                                    | The life manual                                                                                                    |                | The second second                                                                                                    |                                                                                                    |                 |               | 7                        | and the state      | -                                                                                                    | Sec. 1                                                                                                    |
|                                                                                                    |                                                                                                    | ~              | 1                                                                                                    |                                                                                                    |                 | <u>.</u>      | a<br>C                   |                    | Import Fees                                                                                                    | -                                                                                                    |
|                                                                                                    |                                                                                                    |                |                                                                                                    |                                                                                                    |                 |               |                          |                    | autors a cons                                                                                                    | Cancel                                                                                                    |
| QL Services 😡                                                                                                    | 9                                                                                                    |                |                                                                                                    |                                                                                                    |                 |               |                          |                    |                                                                                                    | Cance<br>Add to el                                                                                              |
| TQL Services                                                                                                    | I 💿<br>an be used to order a variety                                                                                                    | γ of reports 1 | that help to ensure loan qu                                                                                                    | uality. You may                                                                                                    | order and vie   | w reports usi | ng the following service | panels.            |                                                                                                    | Cancel<br>Add to ef                                                                                             |
| QL Services 😡<br>The TQL Services c<br>34506-T Service Q                                                                                                    | )  an be used to order a variety rders (0)                                                                                                    | y of reports t | that help to ensure loan qu                                                                                                    | uality. You may                                                                                                    | r order and vie | w reports usi | ng the following service | paneis.            |                                                                                                    | Add to ef                                                                                                    |
| 'QL Services     Image: Construction       Image: The TQL Service Construction     Image: Construction Construction       Image: The TQL Service Construction     Image: Construction Construction       Image: Transmission Construction     Image: Construction Construction       Image: Transmission Construction     Image: Construction Construction       Image: Transmission Construction     Image: Construction Construction       Image: Transmission Construction     Image: Construction Construction       Image: Transmission Construction     Image: Construction Construction       Image: Transmission Construction     Image: Construction Construction       Image: Transmission Construction     Image: Construction Construction       Image: Transmission Construction     Image: Construction Construction       Image: Transmission Construction     Tensor       Image: Transmission Construction     Tensor       Image: Tensor     Tensor       Image: Tensor     Tensor       Image: Tensor     Tensor       Image: Tensor     Tensor       Image: Tensor     Tensor       Image: Tensor     Tensor       Image: Tensor     Tensor       Image: Tensor     Tensor       Image: Tensor     Tensor       Image: Tensor     Tensor       Image: Tensor     Tensor       Image: Tensor     Tensor </td <td>I S<br/>an be used to order a variety<br/>Irders (0)<br/>rders (0)</td> <td>y of reports t</td> <td>that help to ensure loan qu</td> <td>uality. You may</td> <td>r order and vie</td> <td>w reports usi</td> <td>ng the following service</td> <td>paneis.</td> <td></td> <td>Cancel Add to ef Order Order</td>                                                                                                    | I S<br>an be used to order a variety<br>Irders (0)<br>rders (0)                                                                                                    | y of reports t | that help to ensure loan qu                                                                                                    | uality. You may                                                                                                    | r order and vie | w reports usi | ng the following service | paneis.            |                                                                                                    | Cancel Add to ef Order Order                                                                                    |
| QL Services<br>D The TQL Services co<br>4506-T Service 0<br>Fraud Service 0<br>Compliance Ser                                                                                                    | an be used to order a variety<br>Irders (0)<br>rders (0)                                                                                                    | y of reports t | that help to ensure loan qu                                                                                                    | uality. You may                                                                                                    | r order and vie | w reports usi | ng the following service | panels.            |                                                                                                    | Cancel Add to el Order Order Order                                                                              |
| QL Services<br>The TQL Services c<br>4506-T Service 0<br>Fraud Service 0<br>Compliance Ser<br>Valuation Servic                                                                                                    | I Carlos Conternation (0)<br>Inders (0)<br>Inders (0)<br>Inders (0)<br>E Orders (0)                                                                                                    | y of reports t | that help to ensure loan qu                                                                                                    | uality. You may                                                                                                    | r order and vie | w reports usi | ng the following service | panets.            |                                                                                                    | Add to el Order Order Order Order                                                                               |
| QL Services<br>The TQL Services or<br>4506-T Service 0<br>Fraud Service 0<br>Compliance Service<br>Valuation Service<br>Flood Service 0                                                                                                    | an be used to order a variety<br>irders (0)<br>vice Orders (0)<br>e Orders (0)<br>ders (0)                                                                                                    | y of reports t | that help to ensure ban qu                                                                                                    | uaity. You may                                                                                                    | r order and vie | w reports usi | ng the following service | panels.            |                                                                                                    | Add to el<br>Order<br>Order<br>Order<br>Order                                                                   |
| QL Services     Image: Comparison of the services of the service of the service of th | <ul> <li>an be used to order a variety<br/>inders (0)</li> <li>rders (0)</li> <li>vice Orders (0)</li> <li>e Orders (0)</li> <li>ders (0)</li> <li>ders (0)</li> <li>ince Service Orders (5)</li> </ul> | y of reports t | that help to ensure loan qu                                                                                                    | uality. You may                                                                                                    | order and vie   | w reports usi | ng the following service | panels.            | otes                                                                                                    | Add to ef<br>Order<br>Order<br>Order<br>Order<br>Order<br>Order                                                 |
| QL Services<br>The TQL Services or<br>4506-T Service 0<br>Fraud Service 0<br>Compliance Service<br>Valuation Service 0<br>Flood Service 0<br>Mortgage Insurz<br>xder Date *                                                                                                    | an be used to order a variety<br>inders (0)<br>vice Orders (0)<br>e Orders (0)<br>ders (0)<br>ders (0)<br>order kunber Itee                                                                             | y of reports I | that help to ensure loan qu                                                                                                    | uaity. You may                                                                                                    | order and vie   | w reports usi | ng the following service | panels.            |                                                                                                    | Cancel Add to ef Order Order Order Order Order Order Order Crder Crder Crder Crder Crder Crder Crder            |